# PIX/ASA 7.x:在現有L2L VPN隧道上新增/刪除網路配置示例

## 目錄

<u>簡介</u> <u>必要條件</u> <u>需求</u> <u>採用元件</u> <u>相關產品</u> <u>慣例</u> <u>背景資訊</u> <u>設定</u> <u>網路新增到IPSec隧道</u> <u>燃IPSec隧道中刪除網路</u> <u>驗證</u> <u>疑難排解</u> 相關資訊

# <u> 簡介</u>

本文檔提供了如何向現有VPN隧道新增新網路的配置示例。

## <u>必要條件</u>

#### <u>需求</u>

嘗試此配置之前,請確保您具有運行7.x代碼的PIX/ASA安全裝置。

#### <u>採用元件</u>

本檔案中的資訊是根據兩部思科5500安全裝置裝置。

本文中的資訊是根據特定實驗室環境內的裝置所建立。文中使用到的所有裝置皆從已清除(預設))的組態來啟動。如果您的網路正在作用,請確保您已瞭解任何指令可能造成的影響。

#### <u>相關產品</u>

此配置還可以與PIX 500安全裝置一起使用。

請參閱思科技術提示慣例以瞭解更多有關文件慣例的資訊。

# <u>背景資訊</u>

目前,紐約和TN辦公室之間有一個LAN到LAN(L2L)VPN隧道。紐約辦事處剛剛新增了一個新網路 ,供CSI開發組使用。此組需要訪問駐留在TN辦公室中的資源。當前的任務是將新網路新增到現有 的VPN隧道中。

## <u>設定</u>

本節提供用於設定本文件中所述功能的資訊。

註:使用<u>Command Lookup Tool</u>(僅<u>供</u>已註冊客戶使用)可獲取本節中使用的命令的詳細資訊。

## 網路圖表

本檔案會使用以下網路設定:

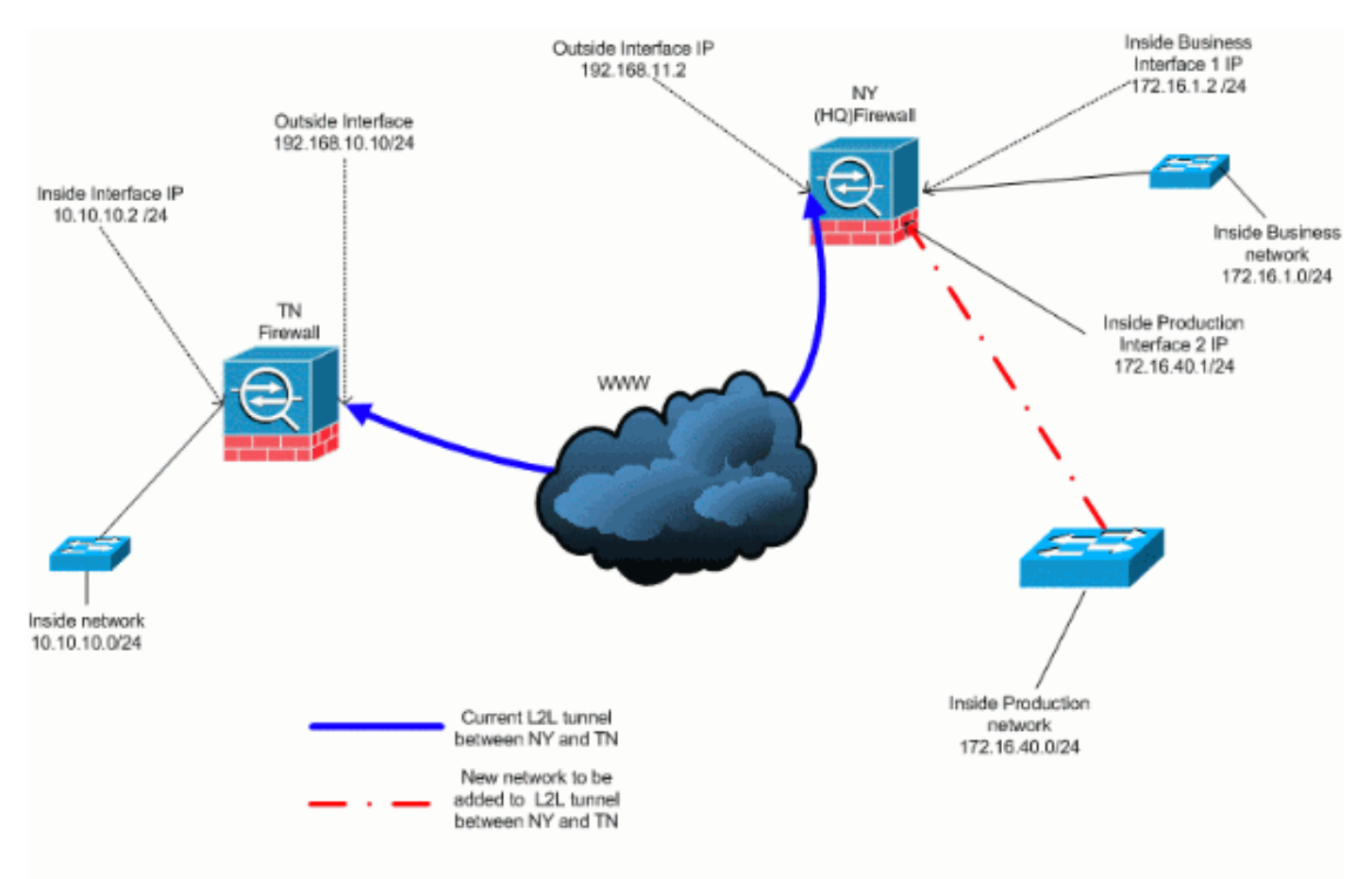

### <u>將網路新增到IPSec隧道</u>

本檔案會使用以下設定:

#### NY(HQ)防火牆配置

```
ASA-NY-HQ#show running-config
: Saved
ASA Version 7.2(2)
!
hostname ASA-NY-HQ
domain-name corp2.com
enable password WwXYvtKrnjXqGbul encrypted
names
1
interface Ethernet0/0
nameif outside
security-level 0
ip address 192.168.11.2 255.255.255.0
1
interface Ethernet0/1
nameif inside
security-level 100
ip address 172.16.1.2 255.255.255.0
interface Ethernet0/2
nameif Cisco
security-level 70
ip address 172.16.40.2 255.255.255.0
1
interface Ethernet0/3
shutdown
no nameif
no security-level
no ip address
interface Management0/0
shutdown
no nameif
no security-level
no ip address
1
passwd 2KFQnbNIdI.2KYOU encrypted
ftp mode passive
dns server-group DefaultDNS
domain-name corp2.com
access-list inside_nat0_outbound extended permit ip
172.16.1.0
255.255.255.0 10.10.10.0 255.255.255.0
!--- You must be sure that you configure the !---
opposite of these access control lists !--- on the other
end of the VPN tunnel. access-list inside_nat0_outbound
extended permit ip 172.16.40.0
255.255.255.0 10.10.10.0 255.255.255.0
access-list outside_20_cryptomap extended permit ip
172.16.1.0
255.255.255.0 10.10.10.0 255.255.255.0
!--- You must be sure that you configure the !---
opposite of these access control lists !--- on the other
end of the VPN tunnel. access-list outside_20_cryptomap
extended permit ip 172.16.40.0
```

255.255.255.0 10.10.10.0 255.255.255.0

--- Output is suppressed. nat-control global (outside) 1 interface nat (inside) 0 access-list inside\_nat0\_outbound nat (inside) 1 172.16.1.0 255.255.255.0 !--- The new network is also required to have access to the Internet. !--- So enter an entry into the NAT statement for this new network. nat (inside) 1 172.16.40.0 255.255.255.0 route outside 0.0.0.0 0.0.0.0 192.168.11.100 1 timeout xlate 3:00:00 timeout conn 1:00:00 half-closed 0:10:00 udp 0:02:00 icmp 0:00:02 timeout sunrpc 0:10:00 h323 0:05:00 h225 1:00:00 mgcp 0:05:00 mgcp-pat 0:05:00 timeout sip 0:30:00 sip\_media 0:02:00 sip-invite 0:03:00 sip-disconnect 0:02:00 timeout uauth 0:05:00 absolute no snmp-server location no snmp-server contact snmp-server enable traps snmp authentication linkup linkdown coldstart crypto ipsec transform-set ESP-3DES-SHA esp-3des espsha-hmac crypto map outside\_map 20 match address outside\_20\_cryptomap crypto map outside\_map 20 set peer 192.168.10.10 crypto map outside\_map 20 set transform-set ESP-3DES-SHA crypto map outside\_map interface outside crypto isakmp enable outside crypto isakmp policy 10 authentication pre-share encryption 3des hash sha group 2 lifetime 86400 crypto isakmp nat-traversal 20 tunnel-group 192.168.10.10 type ipsec-121 tunnel-group 192.168.10.10 ipsec-attributes pre-shared-key \* !--- Output is suppressed. : end ASA-NY-HQ#

#### 從IPSec隧道中刪除網路

使用此步驟從IPSec隧道配置中刪除網路。在此處,考慮已從NY(HQ)安全裝置配置中刪除網路 172.16.40.0/24。

1. 從隧道中刪除網路之前,請拆除IPSec連線,這樣也會清除與第2階段相關的安全關聯。

ASA-NY-HQ# clear crypto ipsec sa

清除與第1階段相關的安全關聯,如下所示

ASA-NY-HQ# clear crypto isakmp sa

2. 移除IPSec通道的相關流量ACL。

ASA-NY-HQ(config)# no access-list outside\_20\_cryptomap extended permit ip 172.16.40.0 255.255.255.0 10.10.10.0 255.255.255.0

3. 刪除ACL(inside\_nat0\_outbound),因為流量會從nat中排除。

ASA-NY-HQ(config)# no access-list inside\_nat0\_outbound extended permit ip 172.16.40.0 255.255.255.0 10.10.10.0 255.255.255.0

4. 清除NAT轉換, 如圖所示

ASA-NY-HQ# clear xlate

5. 修改隧道配置時,請刪除並重新應用此加密命令,以在外部介面中獲得最新配置

ASA-NY-HQ(config)# crypto map outside\_map interface outside ASA-NY-HQ(config)# crypto isakmp enable outside

6. 將活動配置儲存到閃存「寫記憶體」。

- 7. 對另一端 TN安全裝置執行相同的步驟以刪除配置。
- 8. 啟動IPSec隧道並驗證連線。

## <u>驗證</u>

使用本節內容,確認您的組態是否正常運作。

<u>輸出直譯器工具</u>(僅供<u>已註冊</u>客戶使用)(OIT)支援某些**show**命令。使用OIT檢視**show**命令輸出的分析 。

ping

172.16.40.20

Type escape sequence to abort.

Sending 5, 100-byte ICMP Echos to 172.16.40.20, timeout is 2 seconds: ?!!!!

Success rate is 80 percent (4/5), round-trip min/ayg/max = 1/1/1 ms

show crypto isakmp

sa

Active SA: 1

Rekey SA: 0 (A tunnel will report 1 Active and 1 Rekey SA during rekey) Total IKE SA: 1

1 IKE Peer: 192.168.10.10

| Type  | : L2L | Role  | : initiator |
|-------|-------|-------|-------------|
| Rekey | : no  | State | : MM_ACTIVE |

 show crypto ipsec sa interface: outside Crypto map tag: outside\_map, seq num: 20, local addr: 192.168.11.1 access-list outside\_20\_cryptomap permit ip 172.16.1.0 255.255.255.0 172.16.40.0 255.255.255.0 local ident (addr/mask/prot/port): (172.16.1.0/255.255.255.0/0/0) remote ident (addr/mask/prot/port): (172.16.40.0/255.255.255.0/0/0) current\_peer: 192.168.10.10 #pkts encaps: 4, #pkts encrypt: 4, #pkts digest: 4
#pkts decaps: 4, #pkts decrypt: 4, #pkts verify: 4
#pkts compressed: 0, #pkts decompressed: 0
#pkts not compressed: 4, #pkts comp failed: 0, #pkts decomp failed: 0
#pre-frag successes: 0, #pre-frag failures: 0, #fragments created: 0
#pMTUS sent: 0, #PMTUS rcvd: 0, #decapsulated frgs needing reassembly: 0
#send errors: 0, #recv errors: 0 local crypto endpt.: 192.168.11.2, remote crypto endpt.: 192.168.10.10 path mtu 1500, ipsec overhead 58, media mtu 1500 current outbound spi: 4C0547DE 1nbound esp sas: spi: 0x0EB40138 (246677816) r. GAVED=0138 (24007/810)
transform: esp-3des esp-sha-hmac none
in use settings ={L2L, Tunnel, }
slot: 0, conn\_1d: 2, crypto-map: outside\_map
sa timing: remaining key lifetime (kB/sec): (4274999/28476)
IV size: 8 bytes
replay detection support: Y
und esp sas: outbound esp sas: sp1: 0x4c0547DE (1275414494) ir CX4CU5470E (12/5414494)
transform: esp-3des esp-sha-hmac none
in use settings ={L2L, Tunnel, }
slot: 0, conn\_id: 2, crypto-map: outside\_map
sa timing: remaining key lifetime (kB/sec): (4274999/28476)
IV size: 8 bytes
replay detection support: Y Crypto map tag: outside\_map, seq num: 20, local addr: 192.168.11.1 access-list outside\_20\_cryptomap permit ip 172.16.1.0 255.255.255.0 10.10.10.0 255.255.255.0 local ident (addr/mask/prot/port): (172.16.1.0/255.255.255.0/0/0) remote ident (addr/mask/prot/port): (10.10.10.0/255.255.255.0/0/0) current\_peer: 192.168.10.10 #pkts encaps: 14, #pkts encrypt: 14, #pkts digest: 14
#pkts decaps: 9, #pkts decrypt: 9, #pkts verify: 9
#pkts compressed: 0, #pkts decompressed: 0
#pkts not compressed: 14, #pkts comp failed: 0, #pkts decomp failed: 0
#pre-frag successes: 0, #pre-frag failures: 0, #fragments created: 0
#PMTUs sent: 0, #PMTUs rovd: 0, #decapsulated frgs needing reassembly: 0
#send errors: 0, #recv errors: 0 local crypto endpt.: 192.168.11.2, remote crypto endpt.: 192.168.10.10 path mtu 1500, ipsec overhead 58, media mtu 1500 current outbound spi: 5cc4DE89 inbound esp sas: sp1: 0xF48286AD (4102194861) sp1: 0xF48286AD (410219486d)
transform: esp-3des esp-sha-hmac none
in use settings ={L2L, Tunnel, }
slot: 0, conn\_id: 2, crypto-map: outside\_map
sa timing: remaining key lifetime (kB/sec): (4274999/28271)
IV slze: 8 bytes
replay detection support: Y
outbound esp sas:
sp1: 0x5cC4DE89 (1556405897)
transform: esp-3des esp-sha-hmac none it uxscc4bes9 (1556405897)
transform: esp-3des esp-sha-hmac none
in use settings ={L2L, Tunnel, }
slot: 0, conn\_id: 2, crypto-map: outside\_map
sa timing: remaining key lifetime (kB/sec): (4274998/28271)
IV size: 8 bytes
replay detection support: Y

# <u>疑難排解</u>

如需更多疑難排解資訊,請參閱以下檔案:

- IPsec VPN故障排除解決方案
- 瞭解和使用偵錯指令
- 通過PIX和ASA排除連線故障

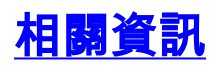

- <u>IP安全(IPsec)加密簡介</u> <u>IPsec協商/IKE通訊協定支援頁面</u>
- 安全裝置命令參考
- <u>設定 IP 存取清單</u>
- <u>技術支援與文件 Cisco Systems</u>